# (s) ignify

# Auto-assistance

### Mettre en service soi-même un luminaire Interact City Ready

# Lighting Services

-

### interact City

Les luminaires Interact City Ready provenant de fabricants autres que Signify, mais certifiés, peuvent être mis en service facilement par vous-même à l'aide du fichier de configuration XML. Ce document explique comment procéder facilement, rapidement et en toute sécurité, et ce dont vous devez tenir compte. Vous trouverez un aperçu de tous les fabricants certifiés en cliquant ici :

CityTouch - Éclairage public intelligent | Philips lighting. Cliquez dans la barre bleue sur "Télécharger la liste des partenaires".

### Mise en service

Par "mise en service", nous entendons la connexion du luminaire installé à la plate-forme Interact City. Pour cela, vous avez besoin d'un fichier de configuration XML unique pour chaque appareil. La mise en service peut être effectuée par l'installateur, l'utilisateur final ou par Signify.

#### Conditions

Chaque luminaire Interact City-Ready est livré avec un fichier de configuration XML unique. Grâce aux données de ce fichier, le luminaire peut être entièrement contrôlé, surveillé et analysé via Interact City. Sans ce fichier, les données techniques nécessaires au bon fonctionnement de l'entreprise ne sont pas disponibles.

Les fabricants certifiés créent le fichier de configuration correspondant à chaque luminaire Interact City Ready et le téléchargent sur la plateforme Interact City. Signify assure ensuite un échange de données correct entre la plateforme et le luminaire.

### Comment fonctionne la mise en service

Le fichier XML contient toutes les spécifications techniques du luminaire, telles que le flux lumineux, la puissance et le protocole de gradation. Un luminaire Interact City Ready avec le fichier XML qui l'accompagne est présenté par Interact City comme suit :

La mise en service de l'appareil se fait en 3 étapes :

- Sélectionnez le luminaire avec le bouton gauche de la souris (flèche 1).
- 2. Cliquez sur le luminaire avec le bouton droit de la souris. L'écran suivant apparaît (flèche 2)
- Cliquez avec le bouton gauche de la souris sur "Créer un lampadaire".

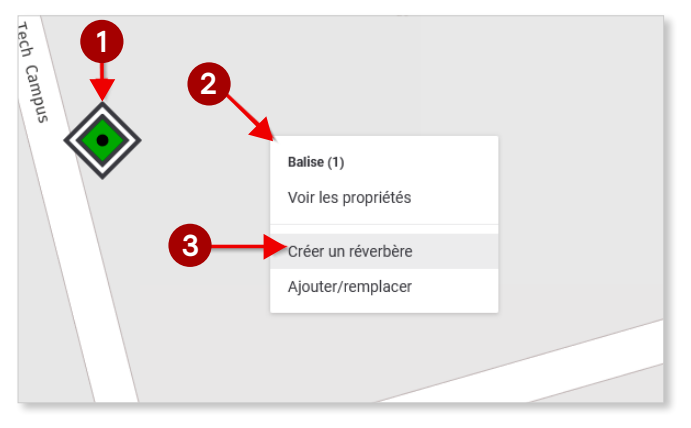

Le luminaire a maintenant été mis en service.

### Mise en service sans fichier de configuration

Il est également possible de mettre en service un luminaire Interact City Ready sans fichier de configuration associé. Un luminaire Interact City Ready sans fichier XML associé est indiqué par Interact City comme suit : Ajoutez les étapes suivantes :

Pour **les fabricants certifiés** : demandez-leur les données techniques du luminaire Interact City Ready. Ces fabricants ont la possibilité de télécharger le fichier de configuration XML sur la plateforme Interact City. Ils disposent d'une personne de contact permanente chez Signify qui les assistera si nécessaire.

Les producteurs non certifiés utilisent souvent des spécifications différentes. Étant donné que leurs méthodes de travail ne correspondent pas toujours aux exigences de qualité que nous nous efforçons d'obtenir, nous ne sommes pas en mesure de fournir une assistance soutien dans ce domaine.

En tant qu'installateur ou utilisateur final, vous pouvez également télécharger vous-même le fichier sur la plateforme Interact City. Les données sont stockées dans "type de luminaire". Pour cela, l'utilisateur doit disposer d'un accès administrateur. Ce dernier est attribué au titulaire de droits au sein de l'organisation. Après l'attribution, les accès peuvent être gérés. Pour plus d'informations sur l'ajout manuel de données, voir les étapes 1, 2 et 3 de l'auto-assistance suivante : fichier XML manquant : ajouter des données manuellement.

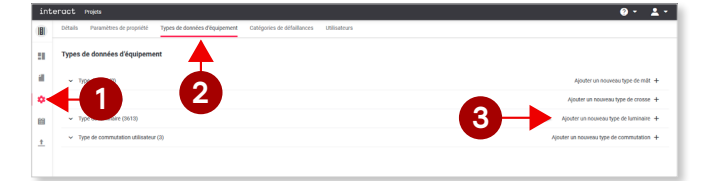

Une fois les données téléchargées depuis la plateforme Interact City, vous pouvez mettre en service un lampadaire. Pour le connecter à la plate-forme, vous devez encore fournir au luminaire le "type de luminaire" correct. Pour plus d'informations sur le fonctionnement de ce système, consultez le document d'auto-assistance suivant à l'étape 4 : fichier XML manquant : ajouter des données manuellement.

| Afficher/modifier les propriétés         |   |                                  |                                                         |   |
|------------------------------------------|---|----------------------------------|---------------------------------------------------------|---|
| ∽ ♪ 534053761<br>Réverbère               |   | Propriété                        |                                                         | , |
| 432786056 Mise hors service<br>Luminaire | : | Informations générales           |                                                         |   |
|                                          |   | ID                               | 432786056                                               | ł |
|                                          |   | Nom                              |                                                         |   |
|                                          |   | ID externe                       | 432786056                                               |   |
|                                          |   | Date d'Installation              | 8                                                       |   |
|                                          |   | est géré à distance              | Non                                                     |   |
|                                          |   | Dernier remplacement de la lampe |                                                         |   |
|                                          |   | Numéro do sério                  | A198.126964715.0006                                     |   |
|                                          |   | Dernier nettoyage le             | 11<br>1                                                 |   |
|                                          |   | Type de luminaire *              | Philips CitySwan LED gen3 Large 63W 3000K (172246523) 👻 |   |
|                                          |   |                                  | Angular                                                 | 1 |
|                                          | т |                                  | And Chogs of                                            |   |

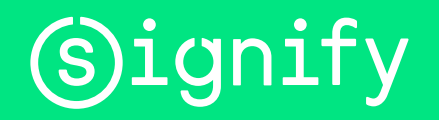

© 2021 Signify Holding. Tous droits réservés. Les informations fournies dans le présent document sont susceptibles d'être modifiées sans préavis. Signify ne garantit pas l'exactitude ou l'exhaustivité des informations et ne peut être tenu responsable de toute action entreprise sur la base de ces informations. Les informations contenues dans le présent document ne constituent en aucun cas une offre commerciale, ni une partie d'une offre ou d'un contrat, sauf indication contraire convenue par écrit avec Signify.